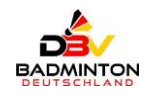

Stand: 01.12.2024

## Badminton Tournament Planner (BTP)

### Hilfestellungen für Vereine / Turnierleitungen (TL)

### Inhaltsverzeichnis

| jemeines                             | .1                                                                                                    |
|--------------------------------------|----------------------------------------------------------------------------------------------------|
| Einstellungen                        | .1                                                                                                    |
| Spieler validieren                   | .2                                                                                                    |
| Wie Verfahren bei                    | .3                                                                                                    |
| FAQ 1: Nichtanwesend / Nichtantreten | .4<br>4                                                                                                    |
| FAQ 3: Verletzung / Aufgabe          | .4                                                                                                    |
| Kontaktmöglichkeit                   | .5                                                                                                    |
|                                      | Jemeines<br>Einstellungen<br>Spieler validieren<br>Wie Verfahren bei<br>FAQ 1: Nichtanwesend / Nichtantreten<br>FAQ 2: Rückzug<br>FAQ 3: Verletzung / Aufgabe<br>Kontaktmöglichkeit |

## Allgemeines

Auf Wunsch des AfW und des Bereichs Leistungssport wurde im DBV eine Deutsche Rangliste für die Bereiche U19 / O19 entwickelt.

Für die Berechnung der Ranglistenpunkte werden i. a. R. Wertungsturniere herangezogen, die mit dem Turnierprogramm "BTP = Badminton Tournament Planner" erstellt, gespielt und veröffentlicht werden.

Diese Anleitung soll bei Fragen im laufenden Turnier unterstützen: Was muss ich machen, wenn folgendes Ereignis eintritt. Aus diesem Grund werden hier Ereignisse aufgelistet, die bei fast jedem Turnier vorkommen können, aber immer noch für viele ein Rätsel darstellen und sehr oft nicht ganz richtig gelöst werden.

## 1. Einstellungen

Eine besondere Beachtung sollte dabei auf die beiden nachfolgenden Einstellungen gelegt werden.

#### a) Konkurrenzen (Events):

- 1) Sind die Altersangaben korrekt und vollständig eingetragen worden?
  - <u>Regel:</u> Bei allen Turnieren, in denen <u>NICHT</u> die AKL O19 gespielt worden ist, muss ein Mindest- <u>oder</u> ein Maximal-Alter hinterlegt sein.

Beispiele für die zu hinterlegenden Altersangaben der jeweiligen Altersklassen:

| Name      | Geschlecht | Тур    | Stärke | Min | Max | Name     | Geschlecht | Тур    | Stärke | Min | Max |
|-----------|------------|--------|--------|-----|-----|----------|------------|--------|--------|-----|-----|
| ∃ JE U9   | Jungen     | Einzel |        |     | 8   | HE O19   | Herren     | Einzel |        |     |     |
| 🗐 JE U 11 | Jungen     | Einzel |        |     | 10  | HE O35   | Herren     | Einzel |        | 35  |     |
| 🗐 JE U 13 | Jungen     | Einzel |        | 8   | 12  | 🗏 HE O40 | Herren     | Einzel |        | 40  |     |
| 🗐 JE U 15 | Jungen     | Einzel |        | 10  | 14  | 🗏 HE O45 | Herren     | Einzel |        | 45  |     |
| 🗏 JE U17  | Jungen     | Einzel |        | 12  | 16  | HE O50   | Herren     | Einzel |        | 50  |     |
| 🗏 JE U 19 | Jungen     | Einzel |        | 14  | 18  | HE 055   | Herren     | Einzel |        | 55  |     |
| 🗐 JE U22  | Jungen     | Einzel |        | 13  | 21  | HE O60   | Herren     | Einzel |        | 60  |     |
|           |            |        |        |     |     | 🗏 HE O65 | Herren     | Einzel |        | 65  |     |
|           |            |        |        |     |     | HE 070   | Herren     | Einzel |        | 70  |     |
|           |            |        |        |     |     | HE 075   | Herren     | Einzel |        | 75  |     |
|           |            |        |        |     |     | 🗏 HE O80 | Herren     | Einzel |        | 80  |     |

### DBV-HP: FAQ zum BTP Tournament Planner

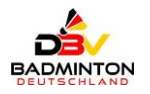

- 2) Ist die geschlechterspezifische Trennung beachtet worden?
  - Regel: In der RL erlaubt als Mixed unter "gemischtes Doppel":

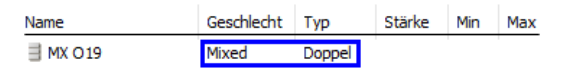

- > Nicht erlaubt: Mädchen mit Jungen in Einzel und Doppel als "genderless".
- 3) Ist die Bezeichnung von Events stimmig?

Regel: Nahezu alle Kombinationen sind möglich, aber:

- ➢ Nicht erlaubt sind:
  "*MD*" als Mixed-Double
  ⇒ es wird als M\u00e4dchen-Doppel bei M\u00e4dchen und Mens-Double bei Herren genutzt.
  "*GD*" als Girls-Doubles
  ⇒ es wird \u00fcberwiegend als "Gemischtes Doppel genutzt.
- 4) Sind mehrere Felder zu einer Disziplin gespielt worden?
  - <u>Regel:</u> Sobald es ein A-Feld, B-Feld o.ä. gegeben hat, muss u. U. die Platzvergabe manuell angepasst <u>oder</u> das Grading bei der Berechnung der Wertungspunkte in der jeweiligen DBV-RL online korrigiert werden.

<u>Hinweis:</u>

Hat jedes Feld das gleiche Grading, dann beginnen die Plätze (Position) in jedem Feld mit:

|    | Name | Тур       | Größe | Gruppe    | Playoff | Trostrunde | Verl.Playoff | Position | Position      |
|----|------|-----------|-------|-----------|---------|------------|--------------|----------|---------------|
| þ  | HE A | KO-System | 16    | Hauptfeld |         |            |              | 1        | 3 x 21 Punkte |
| n, | HEB  | KO-System | 16    | Hauptfeld |         |            |              | 17       | 3 x 21 Punkte |
| 1  | HE C | KO-System | 16    | Hauptfeld |         |            |              | 33       | 3 x 21 Punkte |

⇒ Die Eingabe der Platzziffer können sie im Menüpunkt "Meldeliste" und dann im Reiter Auslosungen innerhalb des BTP-Turniers vornehmen.

D. h., ein B-Feld ist die Fortsetzung des A-Feldes, fängt also mindestens um 1 Platz höher an als der schlechteste Platz beim A-Feld und in gleicher Weise gehen sie beim C- bzw. D-Feld vor.

## 2. Spieler validieren

Sofern die Validierung der Spieler im BTP noch nicht stattgefunden hat, sind alle Spielernamen gelb unterlegt:

|            | 8 Spieler      |            |           |           |      |  |  |  |
|------------|----------------|------------|-----------|-----------|------|--|--|--|
| Überricht  | Suchen:        |            |           |           |      |  |  |  |
| Obersicht  | ^              | Name       | SpielerID | Geburtsda | Land |  |  |  |
| 6-6        | 8              | aria       | 16-007160 | 1992      |      |  |  |  |
| <b>470</b> | - <b>435</b> 1 |            | 16-002965 | 1988      | GER  |  |  |  |
| Spieler    | 8              | Tobias     |           | 1988      |      |  |  |  |
|            | 8              | lax        | 16-007408 | 1998      |      |  |  |  |
| -          | 8              | Daniel     | 01-060355 |           |      |  |  |  |
|            | 8              | Juliane    | 16-002172 | 1981      |      |  |  |  |
| Meldeliste | 8              | Maximilian | 16-009316 | 2004      |      |  |  |  |

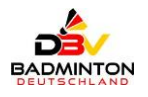

|             | 8 | Thomas    | 16-003578       | 01.01.1983               |
|-------------|---|-----------|-----------------|--------------------------|
| 21          |   | Nora      | 16-FröhlichNora | 01.01.1978 EGER          |
| 2           | 8 | Stefan    | 16-004247       | 01.01.1974               |
| Auslosungen |   | Tabita    | 16-011713       | 01.01.2001               |
|             | 8 | ebastian  | 16-009861       | 01.01.1999               |
|             | 8 | lois      |                 | 01.01.1985               |
| <b>S</b>    | 8 | André     | 16-006286       | 01.01. <mark>1975</mark> |
| Spiele      | 8 | in-Theres | 16-012887       |                          |
|             | 2 | Aaliyah   | 16-011053       | 2008                     |

Die formale Voraussetzung dafür ist die zwingende Verwendung einer SpielerID:

- Das Feld SpielerID darf <u>NIE</u> leer sein (siehe rot gerahmtes Beispiel oben im Screenshot).
- Bei Spielern mit einer Spielberechtigung in Deutschland gilt die SpielerID, die der jeweilige Landesverband (LV) erteilt hat. Das Format ist immer die zweistellige Nummer des LV (lt. DBV-Satzung), der die Spieler-ID vergeben hat. An 3. Stelle steht ein Bindestrich, dahinter genau 6 Ziffern. Leerzeichen oder andere Zeichen vor, in oder hinter der SpielerID sind unbedingt zu vermeiden.
- Bei Spielern mit einer **Spielberechtigung im Ausland** darf WEDER eine ausländische, noch die BWF-Nummer verwendet werden. Für diese Spieler aus dem Ausland beginnt die SpielerID mit dem 3-stelligen Nationencode der BWF. An 4. Stelle steht ein Bindestrich, dahinter Nachname und Vorname OHNE Leerstellen und Sonderzeichen:
  - ⇒ Beispiel: AUT-SchmitzKarlHeinz, DEN-FrostHansenMorten, SWE-LangstrumpfPippi
  - ⇒ Hinweis: Insbesondere sind anstatt "GBR" (Großbritannien) die Nationen "ENG", "WAL" und "SCO" zu verwenden.
- Ist bei einem inländischen Spieler die **SpielerID nicht bekannt** oder noch nicht vergeben, dann sieht die SpielerID wie folgt aus (siehe grün gerahmtes Beispiel oben im Screenshot): zweistellige Nummer des LV, aus der der Spieler kommt. An 3. Stelle steht ein Bindestrich, dahinter Nachname und Vorname OHNE Leerstellen und Sonderzeichen.

Weitere Regeln bei der Erfassung von Spielern sind folgende Punkte und unbedingt zu beachten:

- Nachnamen und Vornamen werden getrennt in die jeweiligen Felder geschrieben.
- Das Feld "2. Vorname" bleibt in Deutschland IMMER leer.
- Namenszusätze wie "van der", "von", "de", "zu" ...stehen im Feld "Nachname" ganz vorne.
- Titel (z.B. Dr. oder Prof.) werden im Spielbetrieb nicht verwendet.
- Die Schreibweise des Nachnamens erfolgt <u>NICHT</u> in Versalien, es heißt also "Schmitz" und nicht "SCHMITZ".

## 3. Wie Verfahren bei ...

Es kommt immer wieder vor, dass Spieler oder Paarungen als anwesend gemeldet werden, aber nach dem Spielaufruf nicht auf dem Spielfeld erscheinen oder aber sich im Spiel verletzten oder aufgeben.

All diese Fälle kommen in den meisten Turnieren immer mal wieder vor – deshalb hier eine Übersicht der wichtigsten Fragen dazu.

Ein ganz <u>wichtiger **Hinweis**</u> vorab: Wenn <u>kein</u> Spiel stattfindet, dann kann es auch <u>kein</u> Ergebnis geben, es kann also nichts eingetragen werden, <u>nur</u> noch der

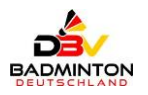

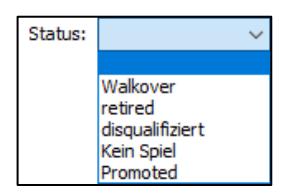

#### FAQ 1: Nichtanwesend / Nichtantreten

Für den Empfänger der Anfrage sind.

#### Lösung:

Der

#### FAQ 2: Rückzug

Ein Spieler / -paar zieht sich vor dem Spiel zurück.

Lösung:

Der

#### FAQ 3: Verletzung / Aufgabe

Ein Spieler / -paar zieht sich während des Spiels wg. einer Verletzung / Aufgabe zurück.

#### Lösung:

- Tragen Sie das Ergebnis und des Status "Retired" ein:
- Beispiel: 21:11 / 2:0 "Retired" \*
- schieben sie den "Verlierer" weiter
- in den <u>folgenden</u> Runden: "Kein Spiel" (Kein Ergebnis)

\* Es wird das Ergebnis bei Spielabbruch/Aufgabe eingetragen. ⇒ es wird nicht auf 21:x hochgerechnet.

Hinweise aus der FAQ-Liste von Hans-Bernd Ahlke:

#### Wie verfahren bei Nichtantritt, Nichtanwesend oder Aufgabe/Verletzung

Wie gehen wir bei Nichtanwesend oder Nichtantreten Verletzung/Aufgabe nach dem Spielaufruf um? Es kommt immer wieder vor, dass Spieler\*innen oder Paarungen als anwesend gemeldet werden aber nach dem Spielaufruf nicht auf dem Spielfeld erscheinen oder aber sich im Spiel verletzten oder aufgeben. All diese Fälle kommen in den meisten Turnieren immer mal wieder vor.

Ein ganz wichtiger Hinweis vorab: Wenn **kein Spiel** stattfindet, dann kann es auch **kein Ergebnis** geben, es kann also nichts eingetragen werden, nur noch der Status

| Scenario                                               | Statusspalte                                                                                                    | Spiel Ergebnis                                                                                                    |
|--------------------------------------------------------|----------------------------------------------------------------------------------------------------|----------------------------------------------------------------------------------------------------|
| Spieler*in / Paar erscheint nicht zum Spiel.           | "DNS" (did not show)<br>Für erfahrene TL: Im BTP: Spieler<br>aufrufen/rechte Maustaste<br>Eigenschaften/Doppel Klick auf "Hauptfeld"<br>Status auswählen               | Kein Spiel<br>Kein Ergebnis<br>Bitte beachten: Sollten bei der Auslosung<br>Freilose (Byes) entstehen für o.s.<br>Spieler*innen, dann bitte bereits in der ersten<br>Bunde diese Szenarien durchführen. |
| Ein Spieler*in / Paar zieht sich vor dem Spiel zurück. | "WDN" (Withdrawn)<br>Zurückgezogen<br>Für erfahrene TL: Im BTP: Spieler<br>aufrufen/rechte Maustaste<br>Eigenschaften/Doppel Klick auf "Hauptfeld"<br>Status auswählen | Kein Spiel<br>Kein Ergebnis<br>Bitte beachten: Sollten bei der Auslosung<br>Freilose (Byes) entstehen für o.s.<br>Spieler*innen, dann bitte bereits in der ersten<br>Runde diese Szenarien durchführen. |

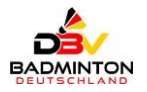

| Spieler*in | /     | Paar   | zie | eht | sich  |
|------------|-------|--------|-----|-----|-------|
| während    | des   | s Spi  | els | zu  | rück, |
| Verletzung | g, Ai | ufgabe | Э   |     |       |

Keine Statusänderung Score + Retired Ergebnis und Retired Beispiel: 21:11 /2:0 Retired\* "Verlierer weiterschieben" In den folgenden Runden: Kein Spiel/Kein Ergebnis

\*Es wird das Ergebnis bei Spielabbruch/Aufgabe eingetragen, es wird nicht auf 21:x hochgerechnet

# 4. Kontaktmöglichkeit

#### BTP- / DBV-Rangliste:

Sollten Sie Fragen zum BTP oder Auffälligkeiten zur DBV-Rangliste haben, können sie sich an eine der nachfolgenden E-Mail-Adressen wenden:

- a) U19: jws@badminton.de
- b) O19: <u>dbvrlo19@badminton.de</u>

#### DBV-Meldeportal:

Für Fragen zum DBV-Meldeportal, die mit dem Account (Kennung, Login, Passwort oder Kontaktadresse) zu tun haben, können sie sich an die nachfolgende E-Mail-Adresse wenden:

c) U19 / O19: meldeportal@badminton.de